# Guide til Facebook kommentar-speiling

En artikkel på nettsiden din kan ha facebook-kommentarer. Men der «lever» kommentarene sitt eget liv. Ved å koble nettsiden til en Facebook App vil man ved å dele en artikkel på Facebook-siden din få samme kommentarene på Nettsiden som på Facebook-siden.

Følg stegene:

### 1. Lag en Facebook App

#### 1.1. Facebook developer account

Lag en Facebook developer account via: https://developers.facebook.com/docs/apps/register

#### 1.2. Lag Appen

Lag en ny App via: <u>https://developers.facebook.com/apps/</u>

| facebook for dev                  | velopers Products Docs Tools & Support News Success Stories                      | 🔍 Search        | My Apps 👻 🧕     |
|-----------------------------------|----------------------------------------------------------------------------------|-----------------|-----------------|
| <b>Q</b> Search ap                | ops by title                                                                     |                 | + Add a New App |
| facebook for develo               | Opers Products Docs Tools & Support News Success Stories                         | My Apps 👻       | 2               |
| Q Search apps                     | : by title                                                                       | + Add a New App |                 |
| Eliteseri<br>ELITERINA App ID: 1  | Create a New App ID<br>Get started integrating Facebook into your app or website |                 |                 |
|                                   | Display Name                                                                     |                 |                 |
| LANGUAGES<br>English (US) Deutsch | The name you want to associate with this App ID<br>Contact Email                 |                 |                 |
| Products                          | dittnavn@dittdomene.no                                                           |                 |                 |
|                                   | Category<br>Apps for Pages •                                                     | admap           |                 |
|                                   | By proceeding, you agree to the Facebook Platform Policies Cancel Create As      | op ID           |                 |

PS: Bruk «Apps for Pages» som Category.

#### 1.3. App ID

Appen er laget og det har blitt generert en APP ID som du senere skal legge inn i Enonic Content Studio.

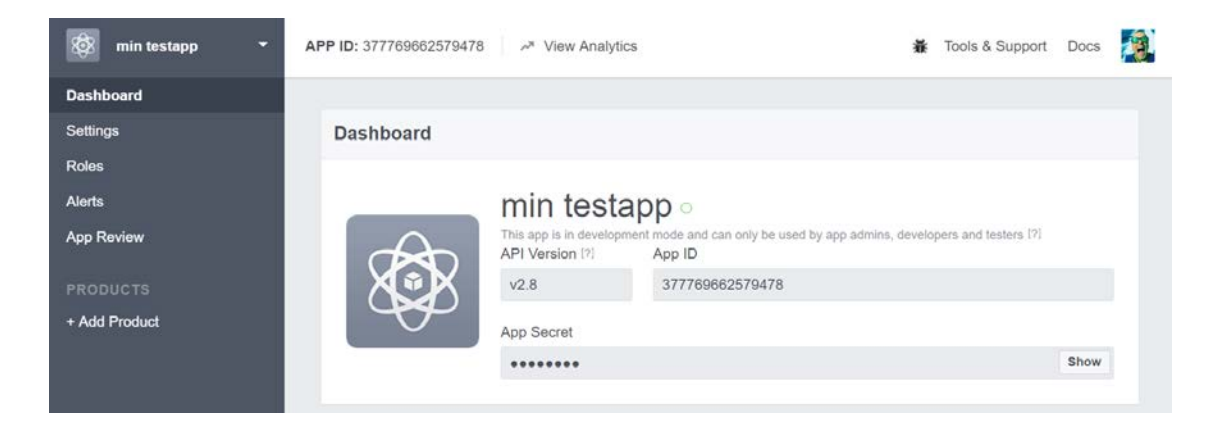

#### 1.4. Innstillinger for App

Gå til «Settings» – «Basic» og fyll inn informasjonen slik det har blitt gjort for Eliteserien

| 🕬 Eliteserien 👻   | APP ID: 1181243471965311 Area View Analytics                    | 🐞 Tools & Support                                 | Docs    |  |
|-------------------|-----------------------------------------------------------------|---------------------------------------------------|---------|--|
| Dashboard         |                                                                 |                                                   |         |  |
| Settings          | App ID                                                          | App Secret                                        |         |  |
| Basic<br>Advanced | 1181243471965311                                                | •••••                                             | Show    |  |
| Roles             | Display Name                                                    | Namespace                                         |         |  |
| Alerts            | Eliteserien                                                     |                                                   |         |  |
| App Review        | App Domains                                                     | Contact Email                                     |         |  |
|                   | eliteserien.no × www.eliteserien.no × thomas.torjusen@gmail.com |                                                   |         |  |
| PRODUCTS          | Privacy Policy URL                                              | Terms of Service URL                              |         |  |
| + Add Product     | Privacy policy for Login dialog and App Details                 | Terms of Service for Login dialog and App Details |         |  |
|                   | App Icon                                                        | Category                                          |         |  |
|                   | rutr 🎲                                                          | Apps for Pages +                                  |         |  |
|                   | ELITESERIEN                                                     |                                                   |         |  |
|                   | Website                                                         | Quick                                             | Start 🗙 |  |
|                   | Site URL                                                        |                                                   |         |  |
|                   | http://www.eliteserien.no/                                      |                                                   |         |  |

### 1.5. Gjør App public

Gå til «App Review» og gjør Appen public.

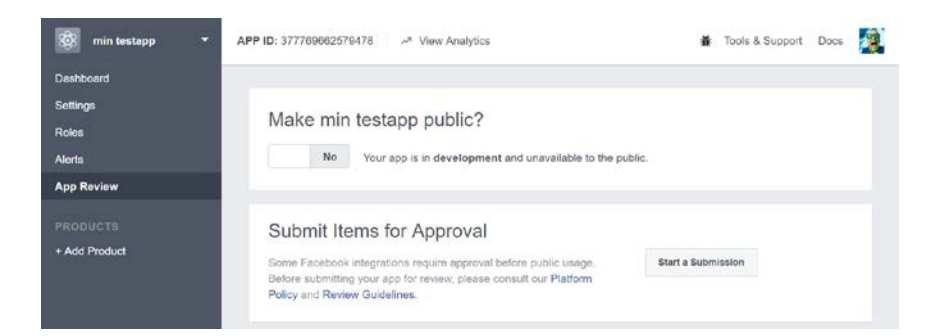

### 2. Sett på kommentar-speiling

Gå til <u>https://developers.facebook.com/tools/comments/</u> og finn appen du nettopp laget.

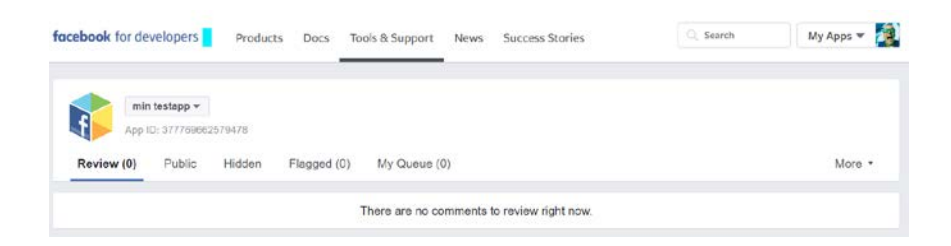

Gå til «More» - «Settings» og slå på «Comment Mirroring» for Facebook-siden deres.

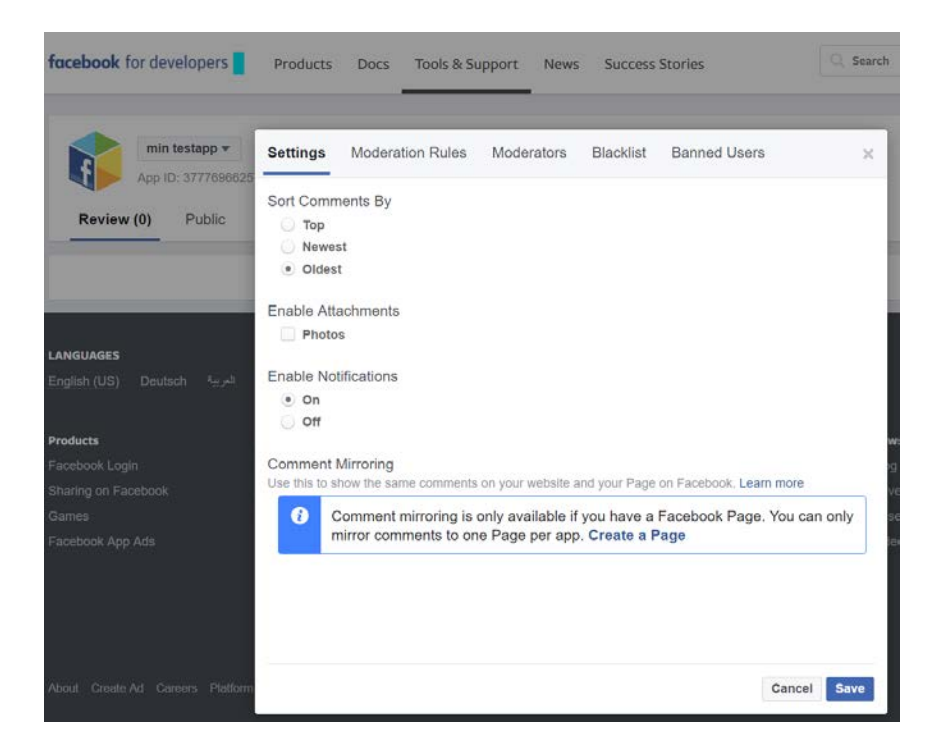

**PS:** Facebook-brukeren din må være admin på Facebook-siden deres for at den skal dukke opp her.

Etter at «Comment Mirroring» er slått på ser det slik ut:

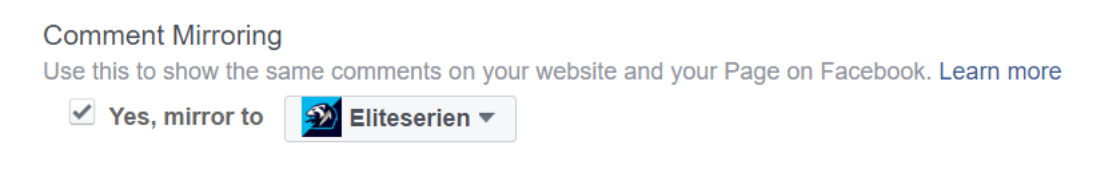

### 3. Legg inn Facebook App ID i Enonic

Nå skal du legge inn App ID som du lagde i **1.3** i Enonic Content Studio.

Rediger forsiden og trykk på blyanten på Enonic-appen.

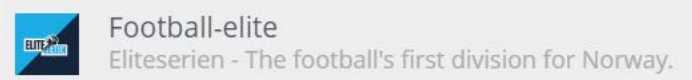

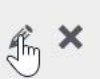

Legg inn Facebook App ID i feltet, apply og publiser.

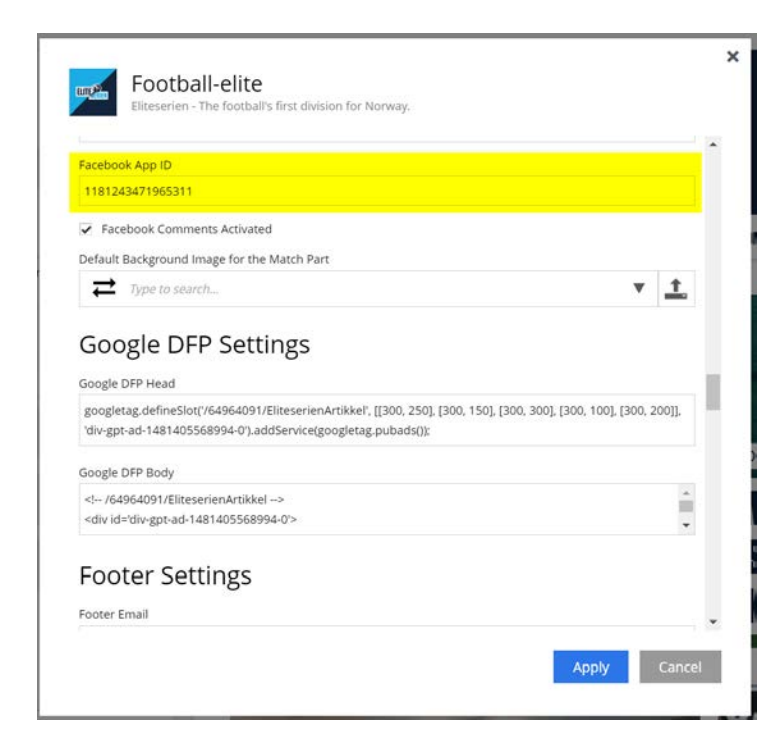

Ferdig.

## 4. Mer informasjon

For mer informasjon om hvordan kommentar-speiling fungerer: <a href="https://developers.facebook.com/docs/plugins/comment">https://developers.facebook.com/docs/plugins/comment</a>

**PS:** Kommentar vil bare fungere på artikler dere lager fra nå av. "Comment mirroring takes effect on new webpages created after the setting has been enabled."

Eksempel på sak fra Eliteserien.no delt på Eliteseriens Facebook-side:

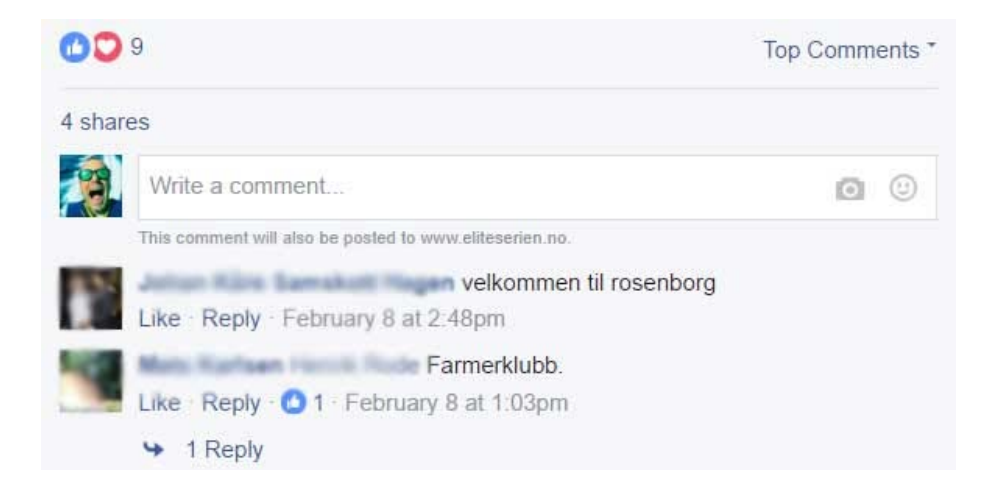

#### Saken på Eliteserien.no:

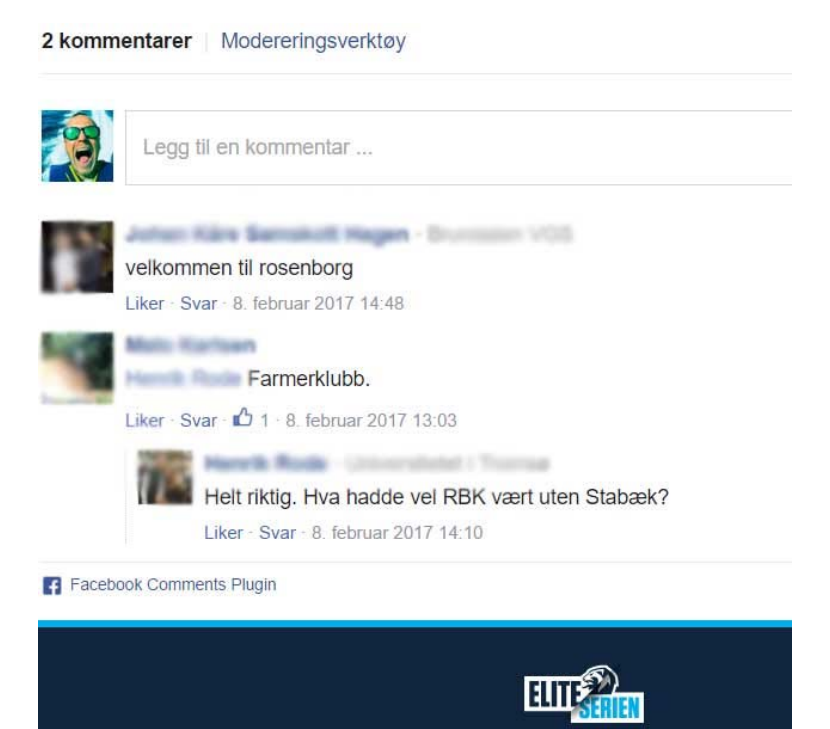